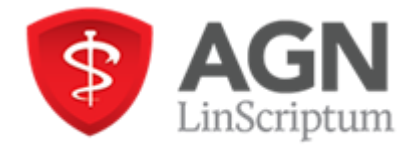

# AGN – LinScriptum Handleiding Authenticator

### Algemeen

Deze handleiding is bedoeld om u enkele mogelijkheden (Microsoft Authenticator en Authy) te bieden om twee factor in te loggen.

Naast deze voorbeelden zijn er nog meerdere die wellicht al in gebruik zijn of waar u bekend mee bent. Deze kunt u dan gerust ook gebruiken. Het is belangrijk om in gedachte te houden dat elke gebruikersnaam z'n eigen authenticator-account heeft.

Via bv. Authy en LastPass (authenticator) is het mogelijk om hetzelfde authenticator-account te gebruiken bij meerdere pc's.

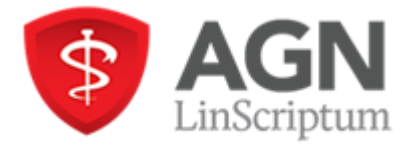

# WinAuth

### Stap 1. Downloaden Windows Authenticator

Ga naar pagina: <u>https://winauth.github.io/winauth/download.html</u> Selecteer WinAuth 3.5.1 of een latere versie. Na het downloaden opent u WinAuth.

### Stap 2. Openen Windows Authenticator

Zodra u WinAuth heeft geopend, klikt u op Add. Het volgende scherm verschijnt:

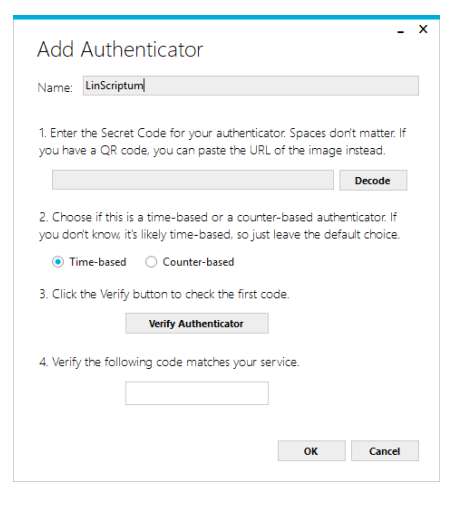

Vul bij Name 'LinScriptum' of een ander herkenbaar woord in. Ga naar Stap 3

### Stap 3. Secret Code

In LinScriptum Valid voor huisartsen heeft u twee mogelijkheden:

1. Na het inloggen verschijnt onderstaand scherm:

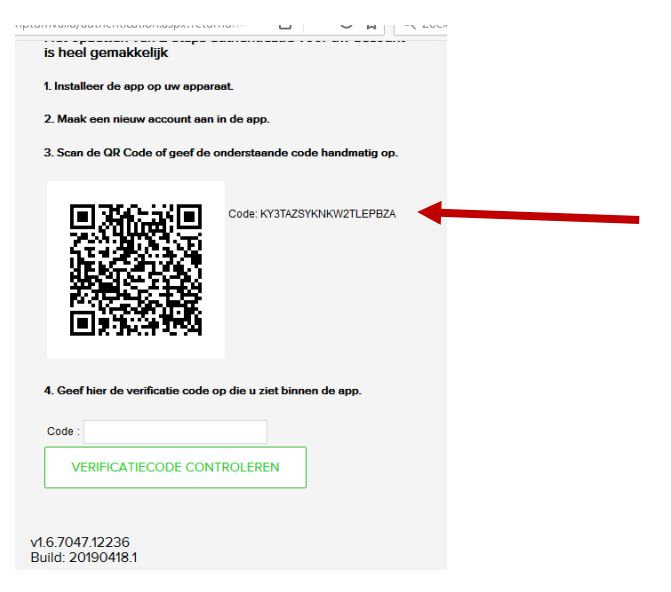

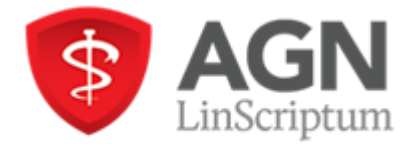

AGN-LinScriptum BV Oude Haven 102 6511 XH Nijmegen 024-2022090 www.linscriptum.nl

2. U bent ingelogd. Vervolgens gaat u naar 'Instellingen'. U scrollt naar beneden en klikt op de link 'Meer informatie en configureren'. Het volgende scherm verschijnt:

| Waar kan ik de authenticator app downloaden / installeren?                                                                                                    |
|----------------------------------------------------------------------------------------------------|
| U ben vrij in uw keuze welke timed based authenticator app u wilt gebruiken. Hieronder ziet u enkele van de meeste gebruikte. Deze apps kunt u downloaden vanuit uw play store / app store. |
| Google Authenticator LastPass Authenticator                                                                                                    |
| Microsoft Authenticator Authy                                                                                                    |
| Yubico                                                                                                    |
|                                                                                                    |
| Het opzetten van 2-staps authenticatie voor uw account is heel gemakkelijk                                                                                                    |
| 1. Installeer de app op uw apparaat.                                                                                                    |
| 2. Maak een nieuw account aan in de app.                                                                                                    |
| 3. Scan de QR Code of geef de onderstaande code handmatig op.                                                                                                    |
|                                                                                                    |
| Code: MNQTAVCGJM3HUV2XHFBA                                                                                                    |
|                                                                                                    |
|                                                                                                    |
|                                                                                                    |
|                                                                                                    |
| 4. Geef hier de verificatie code op die u ziet binnen de app.                                                                                                    |
| Code : Verificatiecode controleren                                                                                                    |
|                                                                                                    |

### Stap 4. Code invoeren

Copier in beide situaties de code en plak deze in de Authenticator:

| , laa               | / duileiru                       |                                          |                                       |                            |  |
|---------------------|----------------------------------|------------------------------------------|---------------------------------------|----------------------------|--|
| Vame:               | LinScriptum                      |                                          |                                       |                            |  |
| 1. Enter<br>you hav | the Secret Cod<br>e a QR code, y | e for your authent<br>ou can paste the L | icator. Spaces do<br>JRL of the image | n't matter. If<br>instead. |  |
| КҮЗТ                | AZSYKNKW2TLE                     | PBZA                                     | -                                     | Decode                     |  |
| ou do               | n't know, it's likel             | ly time-based, so j<br>Counter-based     | ust leave the defi                    | ault choice.               |  |
| 3. Click            | the Verify butto                 | on to check the first                    | t code.                               |                            |  |
|                     | Ve                               | rify Authenticator                       |                                       |                            |  |
| 4. Verif            | the following o                  | code matches your                        | service.                              |                            |  |
|                     |                                  |                                          |                                       |                            |  |
|                     |                                  |                                          |                                       |                            |  |

Vervolgens klikt u op 'Verify Athenticator'. Vervolgens verschijnt een 6-cijferige code en u ziet een tijdsbalk lopen.

## Stap 5. 6-cijferige code invoeren

In LinScriptum Valid voor huisartsen voert u de 6-cijferige code in:

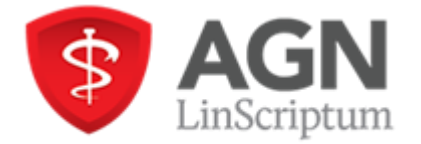

| is heel gemakkelijk<br>1. Installeer de app op uw apparaat.   |
|---------------------------------------------------------------|
| 2. Maak een nieuw account aan in de app.                      |
| 3. Scan de QR Code of geef de onderstaande code handmatig op. |
|                                                               |
| 4. Geef hier de verificatie code op die u ziet binnen de app. |
| Code : 123456                                                 |
| VERIFICATIECODE CONTROLEREN                                   |
| v1.6.7047.12236<br>Build: 20190418.1                          |

Vervolgens klikt u op 'Verificatiecode controleren'.

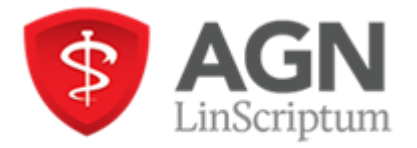

# Authy

## Stap 1. Downloaden authenticator

Ga naar pagina: <u>https://authy.com</u> Vervolgens klikt u op Download

# Stap 2. Openen Authy

Zodra de applicatie is gedownload, kunt u deze openen. Vul vervolgens de benodigde gegevens in.

| • · · · · · · · · · · · · · · · · · · ·      |                                                                                           | – 🗆 X                                                       |
|----------------------------------------------|-------------------------------------------------------------------------------------------|-------------------------------------------------------------|
| Authy Desktop Edit                           | Window                                                                                    |                                                             |
| Your Authy ac<br>number. If y<br>make sure t | Authy Account Setu<br>count is connected<br>you change your pho<br>to update it in the Au | <b>IP</b><br>to your phone<br>one number,<br>uthy settings. |
|                                              |                                                                                           |                                                             |
| Country                                      | Phone Number                                                                              |                                                             |
| Country                                      | Phone Number<br>Next                                                                      |                                                             |
| Country                                      | Phone Number<br>Next                                                                      |                                                             |
| Country                                      | Phone Number                                                                              |                                                             |
| Country                                      | Phone Number                                                                              |                                                             |

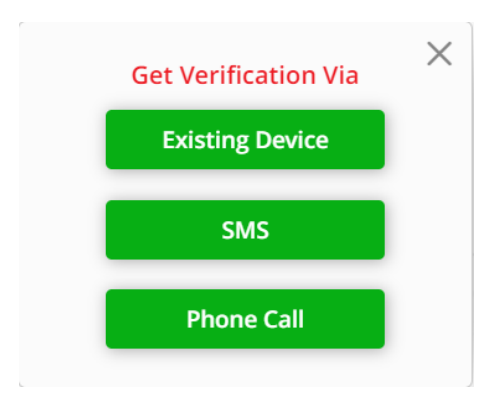

Klik op 'SMS', u ontvangt nu een sms. Voer nu de ontvangen code in.

## Stap 3. Secret Code

In LinScriptum Valid voor huisartsen heeft u twee mogelijkheden:

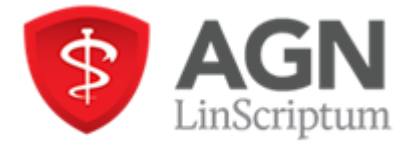

1. Na het inloggen verschijnt onderstaand scherm:

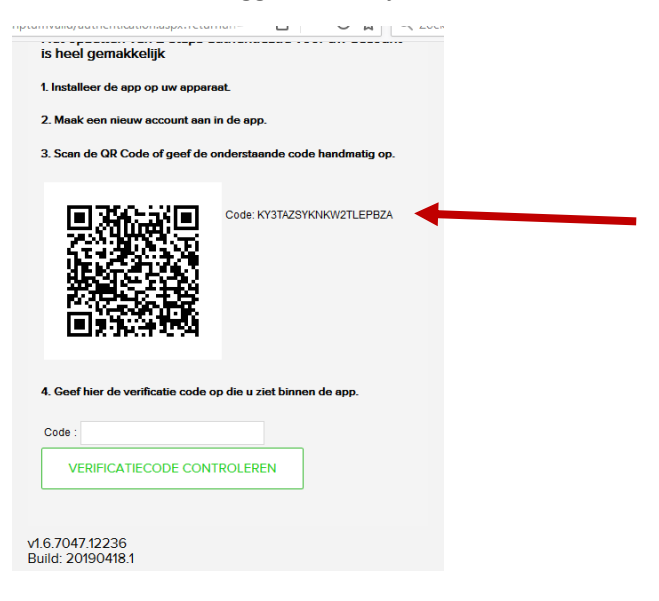

2. U bent ingelogd. Vervolgens gaat u naar 'Instellingen'. U scrollt naar beneden en klikt op de link 'Meer informatie en configureren'. Het volgende scherm verschijnt:

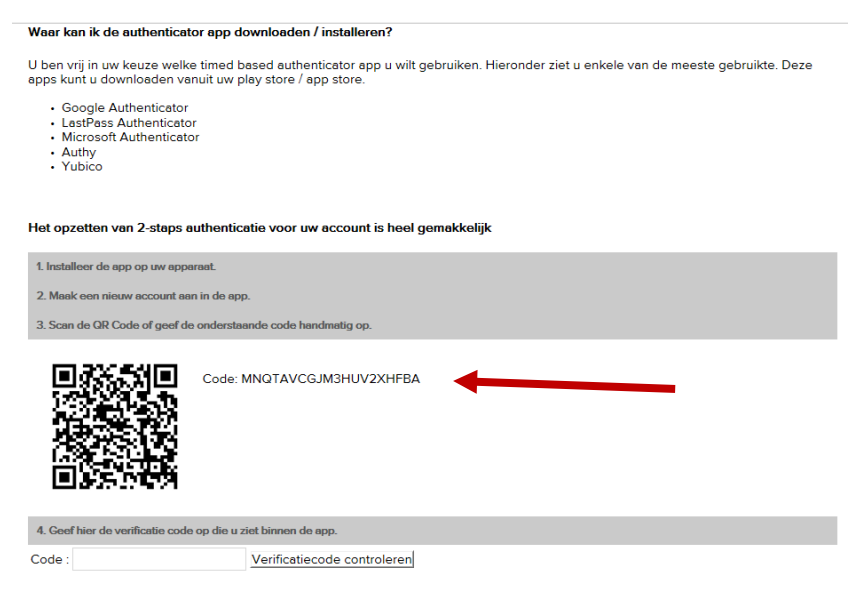

#### Stap 4. Een account aanmaken

Klik op Add Account en het volgende scherm verschijnt:

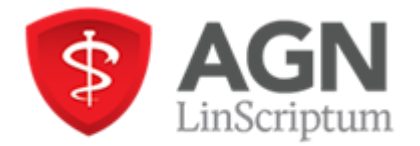

| 🔕 Authy                                                                                                    |                                                                                                    | _                                                    |                                              | ×          |
|----------------------------------------------------------------------------------------------------|----------------------------------------------------------------------------------------------------|------------------------------------------------------|----------------------------------------------|------------|
| Authy Desktop Edit W                                                                                                 | indow                                                                                                    |                                                      |                                              |            |
| ← Add Accou                                                                                                    | int                                                                                                    |                                                      |                                              |            |
| You can add Auth<br>Gmail, Facebook<br>using Authy. For<br>to scan QR codes<br>entering the code<br>which you want t | nenticator acco<br>Dropbox and<br>the time being<br>b, but you can a<br>e provided by t<br>to enable 2FA. | unts su<br>many n<br>it is no<br>idd acci<br>he serv | uch as<br>nore<br>t poss<br>ounts<br>vice in | ible<br>by |
| Enter Code given                                                                                                    | by the website                                                                                            | 2                                                    |                                              |            |
| JNUHENDLHE                                                                                                    | BDEMCUHF                                                                                                  | ZQ                                                   | -                                            |            |
|                                                                                                    | Add Account                                                                                               |                                                      |                                              |            |
| Tokens                                                                                                    | ⊘<br>Requests                                                                                             |                                                      | දිටු<br>Setting                              | s          |

Copieer de Secret Code en plak deze in het invoerveld en klik op Add Account.

Vervolgens vult u een herkenbare naam, bv. LinScriptum, in en kiest u een kleur. Als het goed is, staat 6-digit geselecteerd.

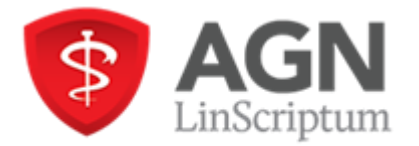

AGN-LinScriptum BV Oude Haven 102 6511 XH Nijmegen 024-2022090 www.linscriptum.nl

| 🔕 Authy       |                  | _         | □ ×                   |
|---------------|------------------|-----------|-----------------------|
| Authy Deskto  | p Edit Window    |           |                       |
| ← Ac          | count Name a     | nd Logo   |                       |
| LinScr        | iptum            |           |                       |
| <b>&gt;</b>   | Generic Blue     |           | •                     |
| Ø             | Generic Green    |           |                       |
| <b>&gt;</b>   | Generic Orange   | 2         |                       |
| <b>&gt;</b>   | Generic Purple   |           |                       |
| <b>&gt;</b>   | Generic Red      |           |                       |
| Token ler     | ngth ⑦ ⑧ 6-digit | 0 7-digit | ▼ 8-digit             |
| <b>T</b> oker | ns Requ          | )<br>ests | ୍ବିର୍ଦ୍ତି<br>Settings |

Klik op Save.

# Stap 4. 6-cijferige code invoeren

Klik het account en de 6-cijferige code wordt zichtbaar

| Authy<br>Authy Desktop Edit W | indow Help    | -      | ×                |
|-------------------------------|---------------|--------|------------------|
| Q Search                      |               |        | :∃ +             |
|                               | P             |        |                  |
| LinScriptum                   |               |        |                  |
| 11                            | 8 (           | )21    | 1                |
| Change                        | s in (24)     | Second | is 🛈             |
| LinScriptum                   |               |        |                  |
| Tokens                        | ⊘<br>Requests |        | ද්රි<br>Settings |

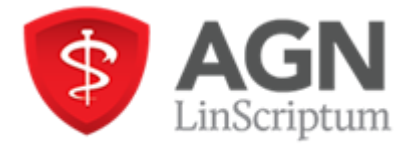

### In LinScriptum Valid voor huisartsen voert u de 6-cijferige code in:

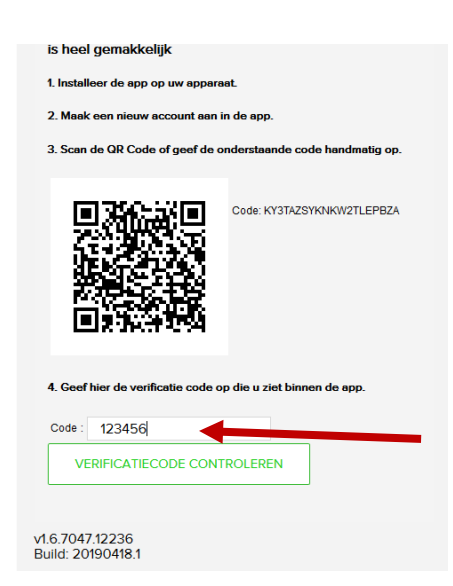

Vervolgens klikt u op 'Verificatiecode controleren'.

U kunt nu LinScriptum Valid voor huisartsen gebruiken.